When inserting the IDEA hyperlink in your D2L course, **you cannot just copy and paste**. The link will not be active and your students will be unhappy!

Here is what you need to do instead:

1. Go to News and click on New Item. Set up your news item with the IDEA logo (optional) and text. Stop before where you might be tempted to copy and paste the URL.

| Headline *                                          |
|-----------------------------------------------------|
| IDEA Student Survey                                 |
| Content *                                           |
| ▶ ▲ 🗞 ▼ Paragr. ▼ B I <u>U</u> ▼ 🖅 🖽 ▼              |
| <b>IDEA</b><br>CENTER                               |
| Click the following link to access the IDEA survey: |
| - STOP -                                            |

2. Locate the Benedictine University Student IDEA link. This student survey link remains the same from term to term: <u>https://ben.campuslabs.com/courseeval</u>

RIGHT CLICK on the link and click "Copy Hyperlink".

https://ben.campuslabs.com/courseeval

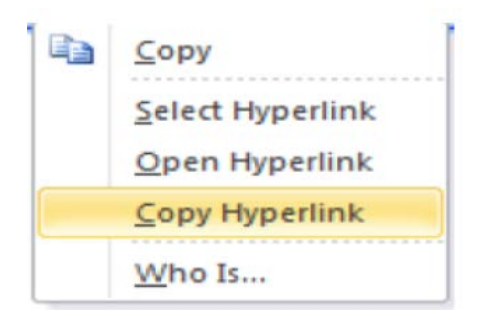

Instructors can also provide a unique evaluation link to enrolled students for direct access to a survey. Once the survey is active, this link will be available to the instructor on the faculty access page: <a href="https://ben.campuslabs.com/faculty">https://ben.campuslabs.com/faculty</a>

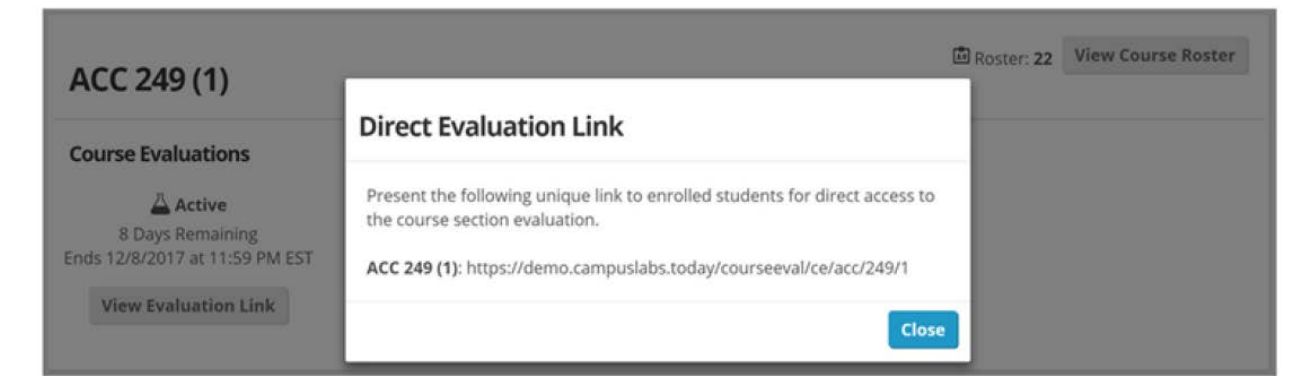

3. Go back to your News item and click the Quicklink button.

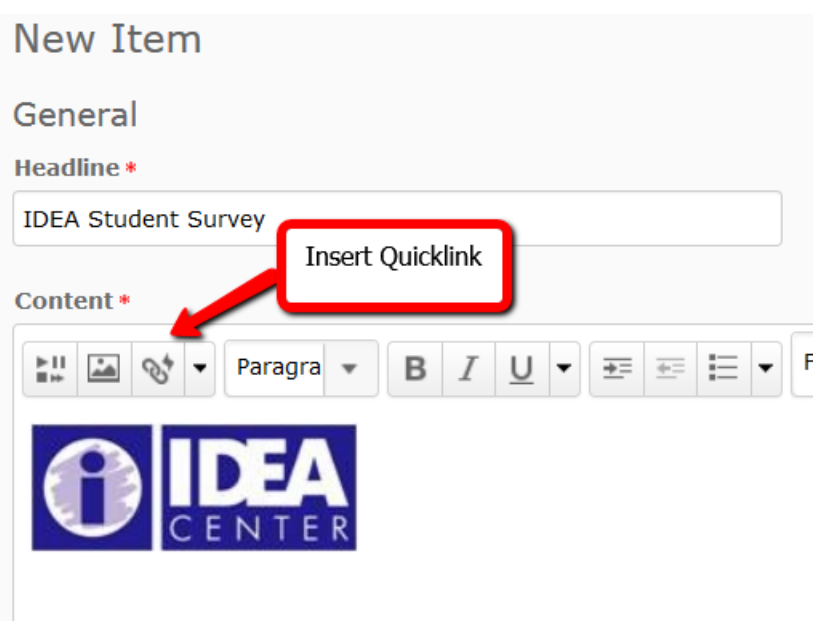

Click the following link to access the IDEA survey:

4. In the pop-up box, click on "URL".

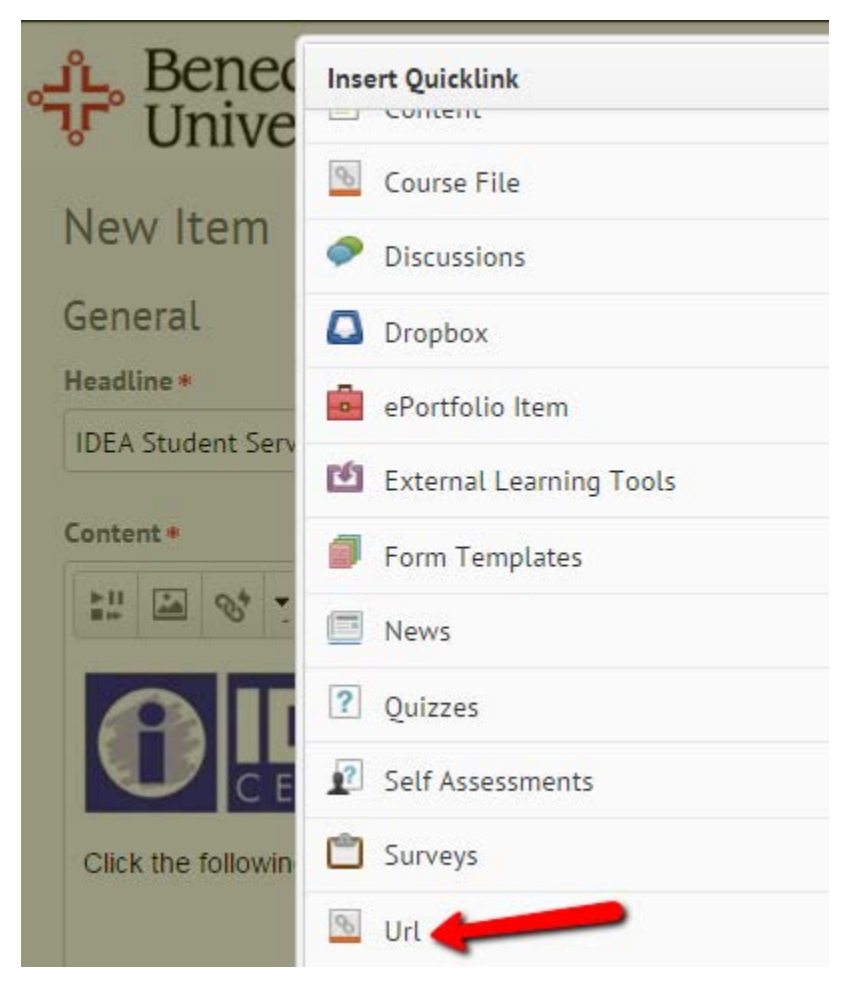

- Insert Quicklink

  Image: Contract of the state of the state of the s
- 5. So far so good! In the next pop-up box, you need to do these 4 things:

6. Scroll down to the Availability section and set the Start Date and End Date of the survey. You will receive these dates in an IDEA notification email.

| Availability          |                        |                  |                  |                  |                    |
|-----------------------|------------------------|------------------|------------------|------------------|--------------------|
| Show Start Date       | 1                      |                  |                  |                  |                    |
| 🗸 Always show s       | start date             |                  |                  |                  |                    |
| If unchecked, the sta | rt date will be visibl | le only in the l | Vews tool to use | ers with permiss | sion to edit news. |
|                       |                        |                  |                  |                  |                    |
| Start Date            |                        |                  |                  |                  |                    |
| 4/22/2018             | 8:00 AM                | Now              |                  |                  |                    |
|                       | United States -        | Chicago          |                  |                  |                    |
|                       |                        |                  |                  |                  |                    |
| End Date              |                        |                  |                  |                  |                    |
| Remove news           | item based on e        | nd date          |                  |                  |                    |
| 5/6/2018              | 11:59 PM               | Now              |                  |                  |                    |
|                       | United States -        | Chicago          |                  |                  |                    |
|                       |                        |                  |                  |                  |                    |

7. Last step – publish the news.

| EA Sti        | udent   | Survey               | / |       |    |   |   |   |   |   |   |            |      |
|---------------|---------|----------------------|---|-------|----|---|---|---|---|---|---|------------|------|
| Conte         | ent *   |                      |   |       |    |   |   |   |   |   |   |            |      |
| ▶    <br>■ ++ | <u></u> | $\mathscr{O}^{\ast}$ | • | Parag | ra | • | В | 1 |   | U | • | <u>+</u> = | 1 MI |
|               | •       | <b>*</b>             | - | Σ     | •  | + | • | 8 | P | 5 |   |            |      |
|               |         |                      | - |       |    |   |   |   |   |   |   |            |      |

Congratulations! Your IDEA Survey link is now active. If for some reason it isn't, contact the CTLE team and we can help.